# [大規模科学計算システム]

# スーパーコンピュータ SX-ACE の利用法

情報部情報基盤課 共同利用支援係 共同研究支援係 サイバーサイエンスセンター スーパーコンピューティング研究部

# 1章 はじめに

本センターはスーパーコンピュータ SX-ACE の運用を 2015 年 2 月から開始しています。本稿では、SX-ACE システムでのプログラミング利用ガイドとして、プログラムの作成からコンパイル、実行等の使い方と利用負担金 についてご紹介します。

## ■ システムの特徴

#### ■ ハードウェア

本センターの SX-ACE システムを図 1 に示します。SX-ACE(日本電気㈱製)は、前システム SX-9 と同じくベ クトル並列型スーパーコンピュータを継承しています。今回導入した SX-ACE のシステムは全 2,560 ノードで構 成され、1 ノードあたり理論最大演算性能 276GFLOPS、最大ベクトル性能 256GFLOPS の世界初のマルチコア (4 コア)ベクトルプロセッサを 1 基搭載し、システム全体では約 707TFLOPS となります。主記憶は 1 ノードあた り 64GB を搭載し、256GB/s という高いメモリバ ンド幅でプロセッサと接続されることで、高い演算性能とメモリ性 能の最適化を実現しています。

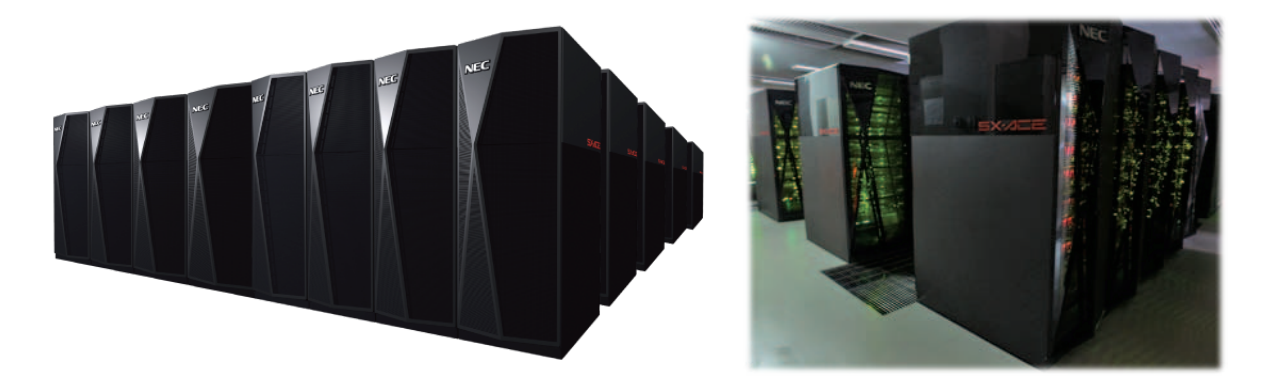

図 1 本センターの SX-ACE システム

マルチコアベクトルプロセッサ 1CPU (4 コア) あたり 276 GFLOPS の理論最大演算性能

1ノードあたり 64GB の共有メモリ

データ転送性能(メモリバンド幅)1CPU あたり256 GB/s

## ■ ベクトル計算機

ベクトル計算機とは、ベクトル演算を行う専用のハードウェアを持つコンピュータです。ベクトル演算は、ループ 中で繰り返し処理されるような配列データの演算に対して一括して演算を実行するため、高速に演算することが できます。

ベクトル計算機は科学技術用の数値計算に適しており、大量のデータを繰り返し処理するような大規模計算に 向いていると言われています。本センターでは、流体解析や気象解析、電磁界解析をはじめとする大規模シミュ レーションにご利用いただいています。

## ■ ソフトウェア

UNIX に準拠した SUPER-UX オペレーティングシステムを継承し、ベクトル処理、並列処理に対応した大規模 プログラムの実行が可能です。また、SX-ACE に最適化された科学技術計算ライブラリ ASL も引き続きご利用で きます。

#### プログラミング言語

プログラミング言語は Fortran と C/C++を用意しています。それぞれ自動ベクトル化機能、自動並列化機能を 有していますので、既存のプログラムを修正することなくベクトル化、並列化することができます。OpenMP や MPI による並列化プログラムも利用可能です。

#### 並列化プログラミング

並列化の方法として表1の3種類が利用できます。

自動並列化は、単一コアで動作する逐次処理プログラムを、コンパイラが並列化可能な箇所を自動的に判断 して並列化します。プログラムを改めて書き直す必要はなく、お持ちのプログラムをそのまま利用することができ ます。

OpenMPは、自動並列化と同じく逐次処理プログラムを並列化します。並列化の判断は自動ではなくユーザが行います。ソース中の並列化したい箇所に並列化指示行を追加します。

MPI は、メッセージ交換用ライブラリによりプロセッサ間通信を行います。データの分割、処理方法等の並列処 理手順を明示的に記述した MPI プログラムを作成する必要があります。

ノード内では自動並列化あるいは OpenMP による並列処理を、複数のノードを利用する場合は MPI による並 列処理を用います。したがって、自動並列化や OpenMP は 4 並列までのノード内並列処理ができます。それ以 上の並列数で実行する場合は、複数のノードを必要とするので MPI による並列処理を行います。また、大規模 なメモリを必要とするプログラムも、MPI を利用して複数のノードで実行する必要があります。

本センターでは最大 1,024 ノード<sup>1</sup>を利用した 4,096 並列での実行が可能です。

自動並列化と OpenMP によるノード内並列処理手順は 3 章で、MPI による並列処理手順は 4 章で、プログラムの実行方法は 5 章で紹介します。

| 並列化の種類 | 逐次処理プログラムの並列化   | 並列化の指示                            | 最大並列数                 | 最大メモリ量        |
|--------|-----------------|-----------------------------------|-----------------------|---------------|
| 自動並列化  | そのままで可能         | 自動<br>(コンパイラ)                     | 4 並列<br>ノード内          | 60GB          |
| OpenMP | 指示行を追記することで可能   | 手動<br>(ユーザ)                       | 4 並列<br>ノード内          | 60GB          |
| MPI    | MPI 用プログラムに変更する | MPI ライブラリを用いて<br>プログラミング<br>(ユーザ) | 4,096 並列<br>1,024 ノード | 60GB<br>×ノード数 |

表1並列化の種類、特徴、並列数、メモリ量

<sup>1513</sup>ノード以上の利用は、2015年後半を予定しています。

# 2章 システムの構成

本センターでは、大型計算機として SX-ACE システム 2,560 ノードと並列コンピュータシステム(LX 406Re-2) 68 ノードの 2 つのシステムをサービスしています(図 2)。

並列コンピュータはスーパーコンピュータのフロントエンドサーバの役割も担っています。

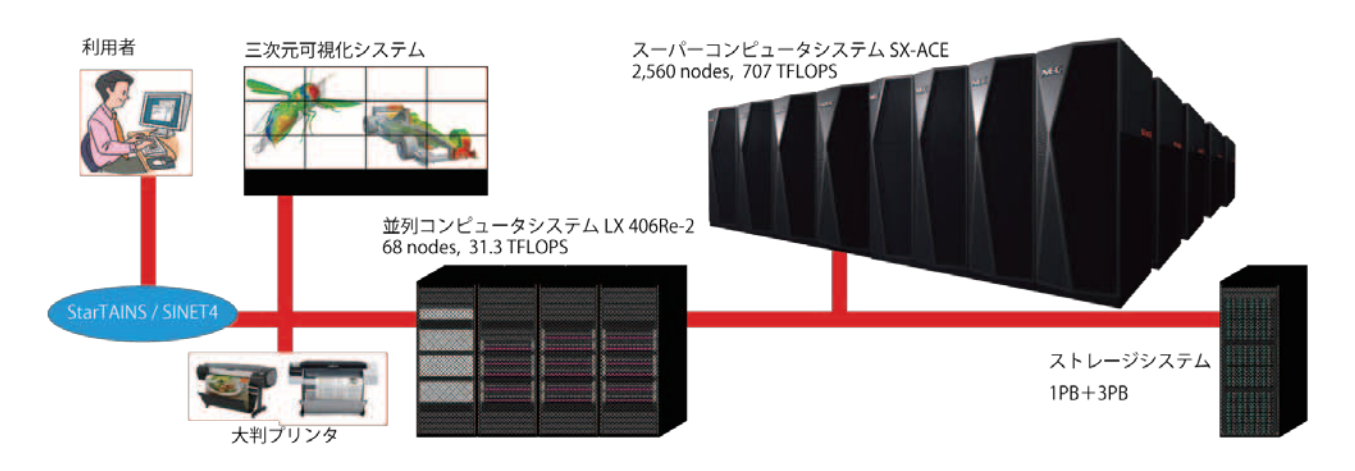

図 2 システム構成図

# 3章 プログラミング ~逐次処理、共有メモリ並列処理 ~

本章では、単一のコアで実行する逐次処理と、自動並列化および OpenMP による共有メモリ並列処理につい て利用手順を紹介します。

MPI による並列化プログラミング手順については、4 章で紹介しますが、コンパイルコマンドに違いがある以外は、同じ手順ですのでこの章と合わせてご覧ください。

# ■ フロントエンドサーバ(並列コンピュータ)へのログイン

SX-ACE 用のプログラミングは、並列コンピュータ上で全ての作業を行えるようにしています。ソースファイル作成、コンパイル、実行など一連の作業が可能です。SX-ACE システムのパフォーマンスを演算に専念させるために、フロントエンドサーバとの2段構成としています(図3)。

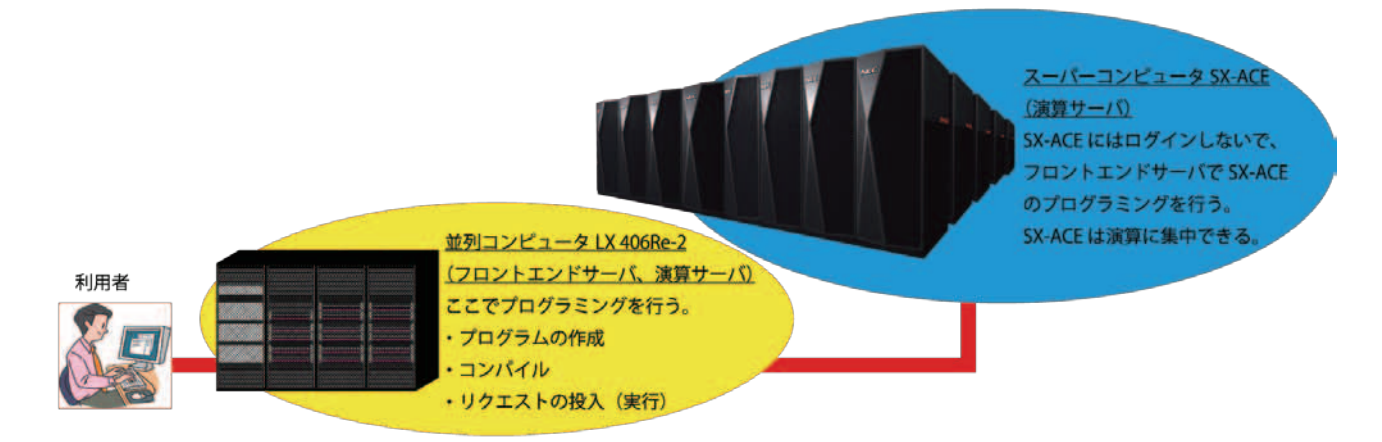

図 3 フロントエンドサーバと演算サーバ

## ■ ログイン

作業を行うため並列コンピュータにログインします。リモート接続は、ssh コマンドまたは SSH 対応リモート接続 ソフト<sup>2</sup>をご利用ください。

並列コンピュータの OS は Linux です。公開鍵暗号方式による認証のみ利用できます<sup>3</sup>。アカウント希望の場合 は、共同利用支援係に利用申請し利用者番号と初期パスワードを発行してもらいます。

並列コンピュータへの初回ログイン時には公開鍵と秘密鍵のペアを作成する必要があります。鍵ペアの作成 方法については本誌 105 ページの「SSH アクセス認証鍵生成サーバの利用方法」をご参照ください。

なお、他人名義の利用者番号でのシステム利用は禁止します。パスワード、秘密鍵、パスフレーズの使い回し は、不正アクセスのリスク(不正ログイン、クライアントのなりすまし、暗号化された通信の暴露、他サーバへの攻 撃等)が非常に高く、大変危険です。利用者登録を行うことによる年間維持費等は発生しませんので、利用され る方はそれぞれで利用申請をお願いいたします。

## 並列コンピュータホスト名

front.cc.tohoku.ac.jp

## リスト 1 ssh コマンドによる接続例

localhost\$ <u>ssh -i ~/.ssh/id\_rsa</u> 利用者番号@front.cc.tohoku.ac.jp Enter passphrase for key '/home/localname/.ssh/id\_rsa':<u>パスフレーズ</u>を入力 (初回接続時のメッセージ): <u>yes</u> を入力 front1\$ (コマンド待ち状態)

暗号鍵は複数の端末や他人と共有してはいけません。また、メールに暗号鍵を添付したり USB メモリにコピー したりすると不正アクセスのリスクとなります。並列コンピュータにログインする端末を追加する場合は、その端末 で新規に鍵ペアを作成し、authorized\_keys に追加登録してください。

## ログイン端末の追加方法

ログインする端末を追加する場合は、追加する端末で鍵ペアの作成を行います。必ずパスフレーズの設定を 行って鍵を作成して下さい。作成した公開鍵を既に並列コンピュータにログイン出来る端末に転送します。公開 鍵ですので転送方法はメール本文に記載しても構いません。

作成した公開鍵の内容を利用者のホームディレクトリのファイル(~/.ssh/authorized\_keys)に追記します。接続 元がLinux、OS X の場合の鍵の作成方法をリスト2に示します。

#### リスト2公開鍵と秘密鍵の作成方法

#### 【利用する端末で鍵ペアを作成】

localhost \$ ssh-keygen Generating public/private rsa key pair. Enter file in which to save the key (/home/localname/.ssh/id\_rsa):(ファイル名を指定)

Enter passphrase (empty for no passphrase):(必ずパスフレーズを設定) Enter same passphrase again:(同じパスフレーズを入力)

指定した場所(/home/localname/.ssh)に鍵ペア(暗号鍵:id\_rsa 公開鍵:id\_rsa.pub)が生成される

【作成した公開鍵を既に並列コンピュータにログイン出来る端末に転送】

【作成した公開鍵を並列コンピュータに転送】 localhost \$ scp /home/localname/.ssh/id\_rsa.pub 利用者番号@front.cc.tohoku.ac.jp:~

<sup>&</sup>lt;sup>2</sup>Windows であれば、TeraTerm 等のフリーソフトが利用できます。

<sup>&</sup>lt;sup>3</sup> パスワード認証方式は 2015 年 4 月 13 日で廃止しました。

(パスフレーズを入力)

## 【公開鍵を追記登録】

front1 \$ cat ~/id\_rsa.pub >> ~/.ssh/authorized\_keys
front1 \$ exit

~/.ssh/authorized\_keys を削除すると、全ての暗号鍵からのログインが出来なくなります。センターではセキュリティインシデントに対する緊急対応として、全ユーザの~/.ssh/authorized\_keys を削除する場合があります。

## ■ パスワードの変更

パスワードの変更は passwd コマンドで行います。パスワードの変更方法をリスト3に示します。 コマンドを実行すると、並列コンピュータ、可視化サーバ、プリンタサーバ、およびファイル転送サーバのログイ ンパスワードが変更されます。入力したパスワードは表示されません。

#### リスト3パスワードの変更方法

front1 \$ passwd ユーザー 利用者番号 のパスワードを変更。 Enter login(LDAP) password: (現在のパスワードを入力) 新しいパスワード: (新しいパスワードを入力) 新しいパスワードを再入力してください: (新しいパスワードを入力) LDAP password information changed for 利用者番号 passwd: 全ての認証トークンが正しく更新できました。

#### ■ ログインシェルの確認と変更

ログインシェルの確認と変更は fchsh コマンドで行います。ログインシェルの確認方法と変更方法をリスト 4 に示します。

ログインシェルの変更が SX-ACE と LX 406Re-2 に反映されるまで 15 分程度かかります。また、SX-ACE で利用可能なシェル以外をログインシェルに設定した場合、リクエストが正常に実行されなくなります。

#### リスト 4 ログインシェルの確認方法と変更方法

front1 \$ fchsh (ログインシェルの確認) Enter Password: (パスワードを入力) loginShell: /bin/tcsh (現在のログインシェルが表示される)

front1 \$ fchsh /bin/bash (ログインシェルを/bin/bashに変更) Enter Password: (パスワードを入力) Changed loginShell to /bin/bash (ログインシェルが変更された)

## ■ ホームディレクトリ

ホームディレクトリは、プログラムファイル等を置く自分専用のディスク領域です。ディレクトリ名は、/uhome/利 用者番号です。利用者番号作成時の容量制限は 1TB です。ファイル容量の追加申請によりディスク領域を増 やすことも可能です。ホームディレクトリはスーパーコンピュータシステムと並列コンピュータシステムで共有して います。

ホームディレクトリ

/uhome/利用者番号

## プログラムの作成とコンパイル

#### ■ ソースファイルの作成

並列コンピュータ上でソースファイルを作成するためのエディタは、emacs または vi が一般的です。 研究室等のサーバ、パソコンから転送する場合は、SSH 対応のファイル転送ソフト<sup>4</sup>で並列コンピュータのホー ムディレクトリに転送してください。その際、ソース(テキスト)ファイルは ASCII モードで転送します。

Windows 環境で作成したソースコードの改行コードを Linux 用にするためには dos2unix コマンドを利用しま す。また、並列コンピュータの文字コードは UTF-8 に設定されていますので、ソースコード内で日本語を利用す る際は文字コードを合わせてください。並列コンピュータでは文字コードの変換に nkf コマンドが利用できます (リスト 5)。

リスト 5 dos2unix コマンドと nkf コマンドの利用例

| front1 | \$<br>dos2ı | uni> | x source.f90 | )       |     |
|--------|-------------|------|--------------|---------|-----|
| front1 | \$<br>nkf · | -w - | overwrite    | source. | f90 |

(改行コードを Linux に合わせる)
 (文字コードを UTF-8 に変換)

## ■ コンパイラ

SX-ACE 用に最適化されたコンパイラ Fortran および C/C++を用意しています。両言語とも並列コンピュータ 上でコンパイルとリンクを行います。

#### ● Fortran コンパイラの仕様

FORTRAN90/SX(日本電気製)

ISO/IEC 1539-1:1997 準拠

自動ベクトル化、自動並列化、OpenMP 対応

● C/C++コンパイラの仕様

| C++/SX(日本電気製)             |  |  |  |
|---------------------------|--|--|--|
| ISO/IEC 9899:1999 C 準拠    |  |  |  |
| ISO/IEC 14882:2003 C++ 準拠 |  |  |  |
| 自動ベクトル化、自動並列化、OpenMP 対応   |  |  |  |

## ■ コンパイルを行う

通常のコンパイルと同様に、それぞれの言語用コマンドでコンパイルします。この項目では単一コアで実行する逐次処理と、自動並列化または OpenMP による並列処理のコンパイル手順について解説します。

## Fortran プログラムのコンパイル

sxf90 コマンドでコンパイルします。利用したい機能があれば適当なオプションと、ソースファイル名を指定します。

ソースファイルの拡張子は、自由形式(フリーフォーマット)なら.f90 か.F90、固定形式(7カラム目から記述)なら.fか.Fを付けます(表 3)。

並列化コンパイルは、ここで並列数を意識する必要はありません。実行する時点で希望する並列数を環境変数で指定します。ノード内並列数は自動並列の場合は環境変数 F\_RSVTASK で指定し、OpenMP 並列の場合は環境変数 OMP\_NUM\_THREADS で指定します。詳細は5章で説明します。

<sup>&</sup>lt;sup>4</sup> Windows であれば、WinSCP 等のフリーソフトがあります。

## ● コンパイル【逐次処理】

front1 \$ sxf90 オプション ソースファイル名

## ●コンパイル【自動並列化】

front1 \$ sxf90 -Pauto オプション ソースファイル名

•OpenMP プログラムなら、-Pautoの箇所を-Popenmp にします。

表2は、主なオプションです。詳細は、sxman sxf90 コマンドでご覧ください。

表 2 主なオプション

| オプション    | 機能                          |
|----------|-----------------------------|
| -Pauto   | 自動並列化機能を利用する。               |
| -Popenmp | OpenMP 対応機能を利用する。           |
| -R5      | ベクトル化/並列化状況を表示した編集リストを出力する。 |
| -ftrace  | 簡易性能解析機能を利用する。              |
|          | 配列要素参照時、添字の値が範囲内であるか検査する    |
| -eC      | (バウンズチェック)。                 |

## 表 3 拡張子とフォーマット

| 拡張子       | フォーマット |
|-----------|--------|
| .f90 .F90 | 自由形式   |
| .f .F     | 固定形式   |

## C/C++プログラムのコンパイル

sxcc コマンドで C プログラムを、sxc++コマンドで C++プログラムをコンパイルします。利用したい機能があれば 適当なオプションと、ソースファイル名を指定します。

並列化コンパイルは、ここで並列数を意識する必要はありません。実行する時点で希望する並列数を環境変数で指定します。ノード内並列数は自動並列の場合は環境変数 F\_RSVTASK で指定し、OpenMP 並列の場合は環境変数 OMP\_NUM\_THREADS で指定します。詳細は5章で説明します。

## ● コンパイル【逐次処理】

front1 \$ sxcc オプション ソースファイル名 front1 \$ sxc++ オプション ソースファイル名

## ● コンパイル【自動並列化】

front1 \$ sxcc -Pauto オプション ソースファイル名 front1 \$ sxc++ -Pauto オプション ソースファイル名

・OpenMP プログラムなら、-Pautoの箇所を-Popenmp にします。

表4は、主なオプションです。詳細は、sxman sxcc コマンド、または sxman sxc++コマンドでご確認ください。

| オプション     | 機能                          |
|-----------|-----------------------------|
| -Pauto    | 自動並列化機能を利用する。               |
| -Popenmp  | OpenMP 対応機能を利用する。           |
| -size_t64 | 4G バイト以上の配列、構造体を利用する。       |
| -Rfmtlist | ベクトル化/並列化状況を表示した編集リストを出力する。 |
| -ftrace   | 簡易性能解析機能を利用する。              |

表 4 主なオプション

表 5 拡張子とフォーマット

| 拡張子  | 言語  |
|------|-----|
| .c   | С   |
| .cpp | C++ |

逐次処理、自動並列化または OpenMP により並列化されたプログラムは、1 ノードのみ利用できます。複数ノードを利用する場合は MPI による並列化が必要です。MPI については次章をご参照ください。

# 4章 プログラミング ~ MPI並列処理 ~

本章では、MPI による並列化プログラミング手順について紹介します。基本的な手順は前章と同じですので、 コンパイルコマンドの異なる点について紹介します。

## ■ コンパイルを行う

MPI プログラムは、MPI 用コマンド sxmpif90、sxmpic++、sxmpicc コマンドでコンパイルします。

## MPI 並列 Fortran プログラムのコンパイル

MPI 並列の Fortran コードは sxmpif90 コマンドでコンパイルします。利用したい機能があればオプションと、ソ ースファイル名を指定します。

front1 \$ sxmpif90 オプション ソースファイル名

・オプションは、sxf90 コマンドと共通です。sxman sxf90 コマンドでご覧ください。

## MPI 並列 C/C++プログラムのコンパイル

MPI 並列の C コードは sxmpicc コマンドで、MPI 並列の C++コードは sxmpic++コマンドでコンパイルします。 利用したい機能があれば適当なオプションと、ソースファイル名を指定します。

#### front1 \$ sxmpicc オプション ソースファイル名 front1 \$ sxmpic++ オプション ソースファイル名

・オプションは、sxcc コマンド、sxc++コマンドと共通です。詳細は sxman sxcc コマンド、sxman sxc++コマンドでご 確認ください。

#### ■ ハイブリッド並列

MPIと自動並列、または MPIと OpenMP を組み合わせたハイブリッド並列と呼ばれる並列化手法があります (図 4)。ノード間は MPI 並列化し、ノード内は自動並列化や OpenMP による並列化する形をとります。

例えば、512 ノードを使ったハイブリッド並列を考えた場合、512 プロセスで実行する MPI プログラムを作成しま す。さらに、自動並列化オプション-Pauto をつけコンパイルすると、MPI と自動並列のハイブリッド並列用オブジ ェクトが作成されます。ノード間は MPI の 512 並列、ノード内は自動並列化の 4 並列の、計 2,048 並列で実行 できます。実行方法についての詳細は次章で説明します。

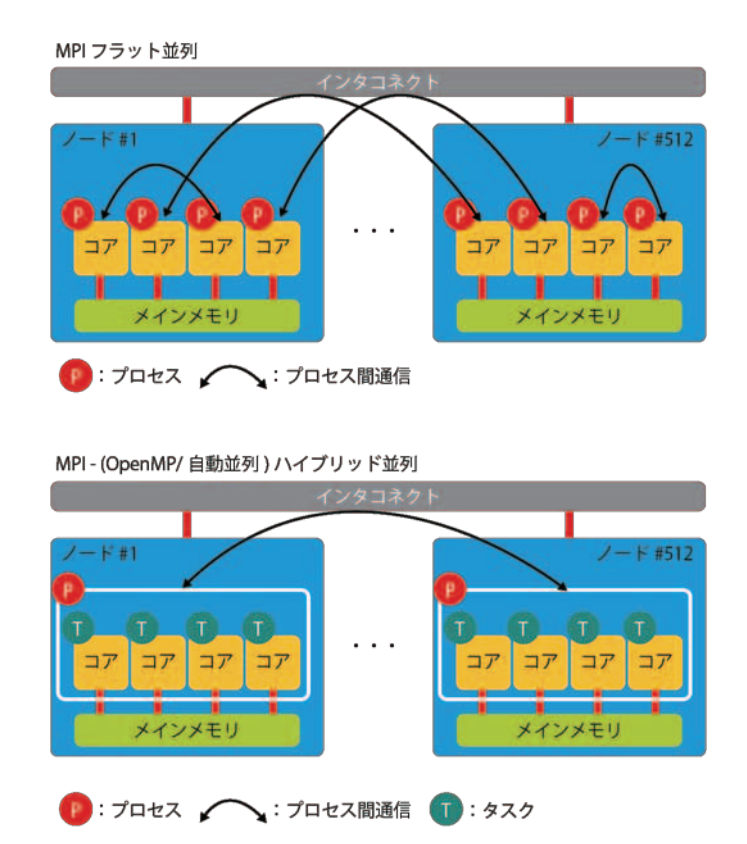

図 4 MPI フラット並列とハイブリッド並列

## front1 \$ sxmpif90 -Pauto オプション ソースファイル名

・ノード内が OpenMP 並列なら、-Popenmp オプションを使います。

## 5章 バッチリクエスト

## バッチリクエストの概要

フロントエンドサーバでコンパイル作業を行って作成したプログラムの実行は、バッチリクエストと呼ばれる方法 で計算機に実行を依頼します。本センターではバッチリクエストの処理に NQSIIを採用しています。以下では NQSIIによるバッチリクエストについて説明します。

始めに NQSⅡにプログラムの実行を依頼するため、実行の手続きを書いたバッチリクエストファイルを作成しま す。このファイルを NQSⅡに投入することで、プログラムの実行が可能になります(図 5)。利用者は実行する計 算機とノード数を指定して投入します。

順番が回ってくると NQS II は自動的にリクエストを実行します。リクエストはバックフィルスケジュール機能で実行順序が制御されています。利用者が実行時間を実行時間制限の規定値以下に指定すると、利用ノード数が少ない場合ノードの空き状況によっては実行開始時間が早くなることがあります。

リクエスト投入後は、リクエストの状態の確認、また投入済みのリクエストをキャンセルすることも可能です。プロ グラムの実行が終了するとリクエストは NQSIIの情報から消え、標準出力ファイルと標準エラー出力ファイルが 出力されます。

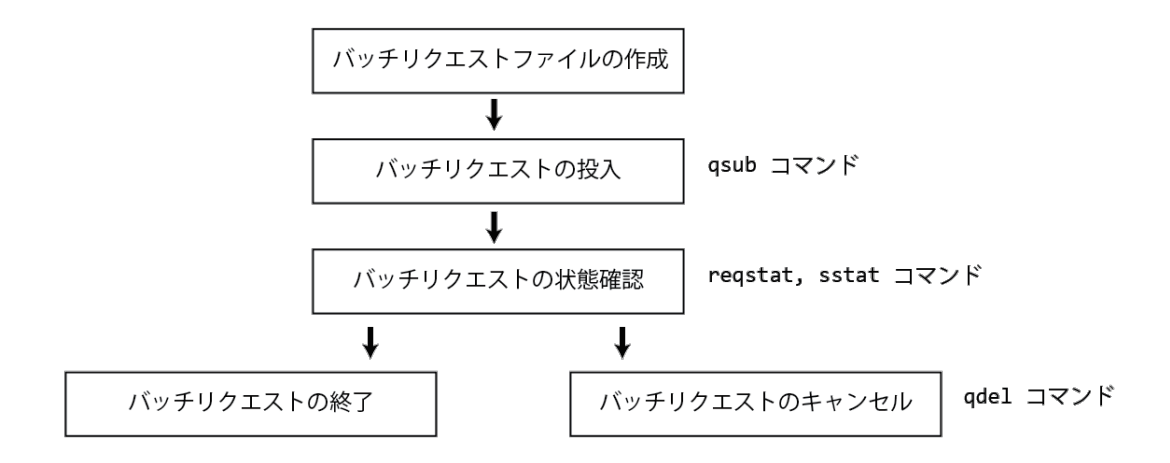

図 5 バッチリクエストの流れ

## バッチリクエストファイルの作成

プログラムの実行手続きを、通常のシェルスクリプトと同じ形式で記述します。csh スクリプトと sh スクリプト、どちらでも記述できます(以降、解説は csh スクリプトで記述します)。 適当なファイル名を付け作成します。 以降では バッチリクエストファイル名を run.csh とします。

基本的に必要となるのは、実行するマシンとノード数の指定、ホームディレクトリから作業ディレクトリへ移動、プログラムの実行、です。他に環境変数の指定、ファイルの操作コマンド等があれば適切な箇所に手続きを記述します。

SX-ACE で実行する場合の利用形態と必須オプションを表 6 に示します。通常の利用の場合、-q の後に sx を指定し、-b の後に利用ノード数を指定します。

実行時間の設定は、-l elapstim\_req=hh:mm:ss で設定します。通常利用の場合、実行時間制限の規定値でリクエストは自動的に終了します。実行時間が規定値を超えるリクエストは、必ず実行時間を指定してください。実行時間は最大値まで設定が可能です。その他のオプションは表 7 をご参照ください。

| 利用形態  | 利用ノード数5   | 実行時間制限<br>(経過時間)     | メモリサイズ制限        | -q オプション | -b オプション                      |
|-------|-----------|----------------------|-----------------|----------|-------------------------------|
| 通常    | 1~256     | 規定値: 2週間<br>最大値: 1ヶ月 | COCD X June 18* | ~~~      | 利田小小学教                        |
|       | 257~1,024 | 規定値: 1ヶ月<br>最大値: 1ヶ月 | 60GB×ノート叙       | SX       | 刑用ノート数                        |
| 無料    | 1         | 1時間                  | 60GB            | SX       | f                             |
| デバッグ用 | 1~16      | 2 時間                 |                 | dahum    | 利田人、ド粉                        |
|       | 17~32     | 24 時間                | 0000ヘノード数       | debug    | 「「」」「「」」「「」」「」」「」」「」」「」」」「」」」 |

表 6 SX-ACE の利用形態と-q および-b オプション

#### 表 7 qsub コマンドの主なオプション

| オプション  | 機能                        |
|--------|---------------------------|
| -q(必須) | 計算機名 sx または debug を指定します。 |
| -b(必須) | 利用ノード数またはfを指定します。         |

5513ノード以上の利用は、2015年後半を予定しています。

| - 11 | ι — |
|------|-----|
|------|-----|

| -A                       | 課金先のプロジェクトコードを指定します。指定が無ければデフォル        |
|--------------------------|----------------------------------------|
|                          | トのプロジェクトコードに課金されます。                    |
| -N                       | リクエスト名を指定します。指定がなければ、リクエストファイル名がリ      |
|                          | クエスト名になります。                            |
| -0                       | 標準出力のファイル名を指定します。指定がなければ、リクエスト投        |
|                          | 入時のディレクトリに「リクエスト名.o リクエスト ID の番号」のファイル |
|                          | 名で出力されます。                              |
| -е                       | 標準エラー出力のファイル名を指定します。指定がなければ、リクエ        |
|                          | スト投入時のディレクトリに「リクエスト名.e リクエスト ID の番号」のフ |
|                          | ァイル名で出力されます。                           |
| -jo                      | 標準エラー出力を標準出力と同じファイルへ出力します。             |
| -l elapstim_req=hh:mm:ss | 最大経過時間を指定します。設定時間は、時:分:秒を hh:mm:ss の   |
|                          | 形式で指定します。                              |
| -m b                     | リクエストの処理が開始したときにメールが送られます。             |
| -m e                     | リクエストの処理が終了したときにメールが送られます。             |
| -M メールアドレス               | メールの送信先を指定します。指定がなければ、                 |
|                          | 「利用者番号@front.cc.tohoku.ac.jp」宛に送られます。  |

## ● 逐次プログラム、自動並列/OpenMP 並列の場合

リスト 6 は逐次プログラムを実行する場合のバッチリクエストファイルの一例です。ホームディレクトリ直下 work ディレクトリの a.out を実行する手続きを記述しています。

## リスト 6 バッチリクエストファイル例

| # test job.1    | コメント行          |
|-----------------|----------------|
| #PBS -q sx -b 1 | #実行マシンとノード数を指定 |
| cd work         | #実行ディレクトリへ移動   |
| ./a.out         | #実行形式ファイルを指定   |
|                 |                |

・1行目:#以降はコメントです。動作には影響しません。

•2行目:SX-ACEの1ノードを使う指定です。

- ・3行目:cd work で作業ディレクトリ(実行形式ファイルのあるディレクトリ)へ移動します。省略するとホームディレクトリを指定したことになります。
- ・4行目:a.out はコンパイルして作成した実行形式ファイル名です。あらかじめコンパイルし作成しておきます。 自動並列や OpenMP による並列処理も、同じ形式で指定します。

## 参考1:作業ディレクトリの指定

NQSII用の環境変数のひとつに PBS\_O\_WORKDIR 変数があります。この変数には、qsub コマンドを実行した時点のカレントディレクトリが設定されます。

つまり、work ディレクトリでこのリクエストを投入する(qsub を実行する)と、\$PBS\_O\_WORKDIR にはカレントディ レクトリの work が設定され cd work と同じことになります。PBS\_O\_WORKDIR 変数を設定することで、ディレクトリ の具体名を記述する必要がなくなります。

#### リスト 7 環境変数 PBS\_O\_WORKDIR

| # test job.2               | コメント行             |
|----------------------------|-------------------|
| #PBS -q sx -b 1            | #実行マシンとノード数を指定    |
| cd <b>\$</b> PBS_0_WORKDIR | #実行ディレクトリを環境変数で指定 |
| ./a.out                    | #実行形式ファイルを指定      |

## 参考 2: qsub コマンドオプションの埋め込み

表7にqsubコマンドの主なオプションを示します。-qと-bオプションは必須指定です。

qsub コマンドのオプションはバッチリクエストファイルに埋め込みます(リスト 8)。設定方法は、最初のコマンドより前の行に、#PBS という文字列を先頭に指定します。#PBS の後に空白を一文字以上入れ、指定したいオプションを続けます。一行に複数のオプション指定も可能です。

リスト 8 の例は、2 行目で実行計算機に SX-ACE を指定(-q sx)と、利用ノード数 1 を指定(-b 1)し、3 行目で 標準エラー出力を標準出力ファイルにひとまとめにし(-jo)、4 行目でリクエスト名を test04 に指定(-N test04)し、 5 行目で最大経過時間を 1 時間 (-l elapstim\_req=01:00:00) に、それぞれ指定しています。

埋め込みオプションとコマンド列に同じオプションを指定した場合は、コマンド列の方が優先されます。

## リスト 8 オプションの埋め込み

| <pre># test job.4</pre>                  |
|------------------------------------------|
| #PBS -q sx -b 1                          |
| #PBS -jo                                 |
| #PBS -N test04                           |
| <pre>#PBS -l elapstim_req=01:00:00</pre> |
| cd \$PBS_O_WORKDIR                       |
| ./a.out                                  |

#標準エラー出力を標準出力と同じファイルへ出力 #リクエスト名を test04 にする #最大経過時間を1 時間に設定

## ● MPI 並列の場合

MPI プログラムの場合は mpirun コマンドにオプションと実行形式ファイル名を指定します。mpirun コマンドの オプションに -np と -nn の指定が必要です。-np オプションには総 MPI プロセス数、-nn には利用するノード数 を指定します。-b で指定する値と、-nn で指定する値は必ず同数に指定します。SX-ACE は1ノードに4コアを 搭載していますので、-np には -b の4倍の数まで指定できます。

なお、バッチリクエストファイル中で指定した環境変数は、MPIEXPORT のあとにダブルクオーテーション中に 記述し、全てのノードに設定を反映させる必要があります。

MPI 並列プログラムを 32 ノードを利用して実行する例をリスト9 に示します。

mpirun オプション ./実行形式ファイル名

## 表 8 mpirun コマンドのオプション(必須)

| オプション | 引数               |
|-------|------------------|
| -np   | 総 MPI プロセス数      |
| -nn   | 使用ノード数(-bと同数を指定) |

リスト 9 MPI 並列実行(32 ノード利用)

| # test job.3                  |                       |
|-------------------------------|-----------------------|
| #PBS -q sx -b 32              | #SX-ACE の 32 ノードを利用する |
| cd \$PBS_O_WORKDIR            |                       |
| mpirun –np 128 –nn 32 ./a.out | #128MPI プロセスで実行する     |

## ● ハイブリッド並列の場合

MPIと自動並列/OpenMP 並列されたハイブリッド並列のプログラムを実行する場合、ノード内の並列数を環境 変数で指定する必要があります。SX-ACE では自動並列数と OpenMP 並列数を指定する環境変数が異なりま すのでご注意ください(表 9)。

MPIと自動並列のプログラムをハイブリッド並列で実行する例を、リスト 10 に示します。

| <b>公 7 「</b> 科亚列致を旧たうる煤炭支数 |                  |                 |  |  |
|----------------------------|------------------|-----------------|--|--|
| गे                         | 環境変数             |                 |  |  |
| 白動並列(_Douto)               | Fortran プログラムの場合 | F_RSVTASK       |  |  |
| 日 助业外(-Faulo)              | C/C++プログラムの場合    | C_RSVTASK       |  |  |
| OpenMP 並列(-Popenmp)        |                  | OMP_NUM_THREADS |  |  |

## 表9ノード内並列数を指定する環境変数

リスト 10 ハイブリッド並列実行(32ノード利用、自動並列)

# test job.4
#PBS -q sx -b 32 #SX-ACE の 32 ノードを利用する
cd \$PBS\_0\_WORKDIR
setenv F\_RSVTASK 4 #ノード内は自動並列で4 並列実行
setenv MPIEXPORT "F\_RSVTASK" #全てのノードに環境変数を設定
mpirun -np 32 -nn 32 ./a.out #32MPI プロセス x4 並列=128 並列で Fortran プログラムを実行する

#### ●標準入出力ファイルの指定

1 つのノードでの実行では、標準入出力ファイルをリダイレクション記号(<, >)で指定することができますが、 MPI プログラムの実行ではこれらのリダイレクション記号は利用できません。

この場合、標準入力ファイルの指定は環境変数 F\_FF05 で行います(リスト 11)。標準出力および標準エラー 出力は、MPI 並列数分複数出力されます。このとき mpisep.sh を利用すると、同一ファイルにプロセス毎の出力 が入り混じって出力されないように、MPI プロセスごとにファイルを分けて出力することができます(リスト 12)。シ ェルスクリプト /usr/lib/mpi/mpisep.sh を実行形式ファイル a.out の前に記述し、環境変数 MPISEPSELECT に 1~4 の値を指定することで、表 10 の動作を選択します。

## リスト 11 標準入出力ファイルの指定例

# test job.5
#PBS -q sx -b 32
setenv F\_FF05 infile
setenv MPIEXPORT "F\_FF05"
cd \$PBS\_0\_WORKDIR
mpirun -np 32 -nn 32 ./a.out

#標準入力は装置番号 05 #全てのノードに環境変数を設定

#### リスト 12 標準出力、標準エラーファイルをプロセス毎に分割

# test job.6 #PBS -q sx -b 32 setenv MPISEPSELECT 4 #出力形式を4に設定 setenv MPIEXPORT "MPISEPSELECT" #全てのノードに環境変数を設定 cd \$PBS\_0\_WORKDIR mpirun -np 32 -nn 32 /usr/lib/mpi/mpisep.sh ./a.out

| 表 | 10 | MPISEPSELECT | の引数と動作 |
|---|----|--------------|--------|
|   |    |              |        |

| MPISEPSELECT の引数 | 動作                                                            |
|------------------|---------------------------------------------------------------|
| 1                | 各 MPI プロセスの標準出力のみを stdout.uuu:rrr へ格納                         |
| 2                | 各 MPI プロセスの標準エラーのみを stderr.uuu:rrr へ格納(規定値)                   |
| 3                | 各 MPI プロセスの標準出力と標準エラーを各々stdout.uuu:rrr および stderr.uuu:rrr へ格納 |
| 4                | 各 MPI プロセスの標準出力と標準エラーを同一ファイル stdout.uuu:rrr<br>へ格納            |

・実行時、stdout.\*や stderr.\*の同名ファイルが存在する場合は、上書きでなく追加出力します。

MPIPROGINF 環境変数の設定により、MPI プロセス毎のプログラム性能情報(PROGINFO)の表示形式を変更 することができます。DETAIL は Min/Max/Ave にまとめたもの、ALL\_DETAIL は全てのプロセスについて、それ ぞれ性能情報を表示します。性能情報はプログラム実行終了後、標準エラー出力ファイルに出力されます。

| MPIPROGINF の引数 | 動作               |
|----------------|------------------|
| DETAIL         | 性能情報を集約形式で出力します。 |
|                | 性能情報を拡張形式で出力します。 |
| ALL_DETAIL     | 全ランクの情報を出力します。   |

表 11 MPIPROGINF の引数と動作

## ■ バッチリクエストの投入

プログラムの実行は、作成したバッチリクエストファイルをNQSⅡに投入することで行います。

#### front1 \$ qsub オプション バッチリクエストファイル名

リクエストが正常に投入されると、システムからのメッセージが返ります(リスト 13)。1234.job1 がリクエスト ID で、リクエストの状況確認やキャンセル等、リクエストの操作の際に指定が必要になります。

#### リスト 13 qsub コマンド実行時のメッセージ例

front1\$ qsub run.csh
Request 1234.job1 submitted to queue : sx32.

## ■ バッチリクエストの状態確認

#### ● reqstat コマンド

regstat コマンドは、投入されたリクエストの状態を表示します(

リスト 14)。状態は STATE 項目に表示されます(表 13)。リクエストはバッチサーバ(job1 または job2)毎に出力 されます。

リソースに空きがなければ実行待ち状態になり、順番が回ってくると自動的に実行状態に入ります。システム内に自分のリクエストが存在しない場合は、「No request.」と表示されます(リスト 15)。

| front1\$ reqstat<br>statistics samp<br>REQUEST ID | led at 201<br>USER | .5/02/20 1<br>GROUP | 19:18:01 i<br>QUEUE | .n job1<br>NODE E | L.<br>ELAPS        | STATE             | TIMES                      |                    | REQUEST          | NAME |
|---------------------------------------------------|--------------------|---------------------|---------------------|-------------------|--------------------|-------------------|----------------------------|--------------------|------------------|------|
| 1733.job1<br>1735.job1                            | 利用者番号<br>利用者番号     | users<br>users      | sx64<br>sx64        | 64<br>64          | 1:00:00<br>1:00:00 | running<br>queued | 15/02/20 12<br>15/02/20 12 | 2:00:00<br>8:55:00 | test01<br>test03 |      |
| statistics samp<br>REQUEST ID                     | led at 201<br>USER | .5/02/20 1<br>GROUP | 19:18:01 i<br>QUEUE | n job2<br>NODE E  | 2.<br>ELAPS        | STATE             | TIMES                      |                    | REQUEST          | NAME |
| 1734.job2                                         | 利用者番号              | users               | sx64                | 64                | 0:00:00            | wait              | 15/02/20 13                | 3:55:00            | test02           |      |

#### リスト 14 reqstat コマンド例

| 項目名          | 内容                              |
|--------------|---------------------------------|
| RequestID    | リクエスト ID                        |
| USER         | 利用者番号                           |
| GROUP        | 利用者の所属グループ                      |
| QUEUE        | キュー名                            |
| NODE         | 利用ノード数                          |
| ELAPS        | 経過時間制限                          |
| STATE        | リクエストのステータス                     |
| TIMES        | ステータスが変化した日時                    |
| REQUEST NAME | -N で指定したリクエスト名もしくはバッチリクエストファイル名 |

#### 表 12 reqstat コマンドの主な表示項目

## 表 13 STATE 項目の主な表示とリクエスト状態

| 表示      | リクエスト状態         |
|---------|-----------------|
| wait    | 実行ノードの決定待ち      |
| queued  | 実行ノードが決まり、実行順待ち |
| running | 実行中             |

## リスト 15 投入したリクエストがない場合

# front1 \$ reqstat No request.

#### ● sstat コマンド

sstat コマンドは投入されたリクエストの実行開始予定時刻を表示します(リスト 16)。ただし、255 ノード以下の 利用の場合のみ表示されます。利用ノード数が少ない場合バックフィルスケジュール機能により、予定実行開始 時刻が早まることがあります。-1 elapstim\_req オプションで指定した時間が短いほど、待ちリクエストの隙間にリク エストの実行が割り当てられる可能性が大きくなりますので、必要十分な実行時間を指定することをお勧めいた します。

## リスト 16 sstat コマンド例

| front1 \$ sstat        |                  |                          |                                                                                  |
|------------------------|------------------|--------------------------|----------------------------------------------------------------------------------|
| RequestID              | ReqName          | UserName Queue           | Pri STT PlannedStartTime                                                         |
| 2512.job1<br>2513.job1 | test03<br>test04 | 利用者番号 sx32<br>利用者番号 sx32 | 0.5002/ 0.5002 ASG 2015-02-20 08:28:20<br>0.5002/ 0.5002 ASG 2015-02-20 09:28:20 |

## 表 14 sstat コマンドの表示項目

| 項目名              | 内容                              |
|------------------|---------------------------------|
| RequestID        | リクエスト ID                        |
| DeeNeme          | -N で指定したリクエスト名                  |
| Reqiname         | 指定がなければ、リクエストファイル名がリクエスト名になります。 |
| UserName         | 利用者番号                           |
| QUEUE            | キュー名                            |
| Pri              | 優先度                             |
| STT              | リクエストのステータス                     |
| PlannedStartTime | 予定実行開始時刻                        |

#### ■ バッチリクエストのキャンセル

投入したリクエストの削除、または実行中のリクエストを停止する場合は、qdel コマンドにリクエスト ID を指定します(リスト 17)。リクエスト投入時、または reqstat コマンドで表示されるリクエスト ID をバッチサーバ名まで指定してください。

#### リスト 17 qdel コマンド例

front1 \$ qdel 1234.job1
Request 1234.job1 was deleted.

# 6章 スーパーコンピュータ用ライブラリ

## ■ 科学技術計算ライブラリ ASL

ASL(Advanced Scientific Library)は、科学技術計算の広範な分野の数値シミュレーションプログラムの作成を 強力に支援する FORTRAN 版数学ライブラリです。ASL を用いることによって、難解な数値計算アルゴリズムの 詳細に煩わされること無く高度な科学技術計算プログラムを作成することができます。また、ASL C 言語インタフ ェース(Advanced Scientific Library C INTerface)は、C/C++プログラムから FORTRAN 版 ASL を容易に利用で きるように作成されたインタフェースライブラリです。

ASL は次のような数値計算分野に対応しています。

<基本機能>

格納モードの変換、基本行列演算、最小二乗法、固有値・固有ベクトル、連立1次方程式(直接法)、連立1 次方程式(反復法)、対称連立一次方程式(反復法)、非対称連立一次方程式(反復法)、フーリエ変換とその 応用/時系列分析、微分方程式とその応用、数値微分、数値積分、3次元境界要素法用の数値積分法、 近似・補間、スプライン関数、特殊関数、乱数、ソート・順位付け、方程式の根、極値問題・最適化

<統計機能>

確率分布、基礎統計量、推定と検定、分散分析・実験計画、ノンパラメトリック検定、多変量解析、フーリエ変換とその応用/時系列分析、近似・回帰分析、乱数、ソート・順位付け

<共有メモリ並列処理機能>

基本行列演算、連立1次方程式(直接法)、固有値・固有ベクトル、フーリエ変換とその応用/時系列分析、 乱数、ソート・順位付け

<分散メモリ並列処理機能>

二次元複素フーリエ変換、三次元複素フーリエ変換

## ■ Fortran プログラムから利用する場合

Fortran プログラムから ASL ライブラリを利用する場合、リスト 18 のようにコンパイルとリンクを行います。コンパ イルオプションとリンクオプションの指定方法については 表 15 をご参照ください。

## リスト 18 ASL のリンク方法 (Fortran)

## シングル版・共有メモリ並列版

front1 \$ sxf90 <コンパイルオプション> source.f90 <リンクオプション>

分散メモリ並列版

front1 \$ sxmpif90 <コンパイルオプション> source.f90 <リンクオプション>

| 大茶 心下             | コンパイル     | リンク      |             |                    |
|-------------------|-----------|----------|-------------|--------------------|
| 1茨月巳              | オプション     | オプション    |             |                    |
|                   | 32 ビット整数型 | シングル版    |             | -lasl              |
| 甘卡松松              |           | 共有メモリ並列版 | -Pmulti     | -lasl64            |
|                   | 64ビット整数型  | シングル版    |             | -lasl              |
|                   |           | 共有メモリ並列版 | -Pmulti     | -lasl64            |
|                   | 32ビット整数型  |          |             | -laslstat          |
| 771. 百1 代发书上      | 64ビット整数型  |          |             | -laslstat64        |
| 八歩メエリ並列加理総能       | dw 版      |          | -Pmulti     | -laslmpi -lasl     |
| 方取アモリ亚列処理機能       | ew 版      |          | -Pmulti -ew | -laslmpiew -laslew |
| Fortran90 インタフェース |           |          |             | -laslf90 -lasl     |

## 表 15 ASL とコンパイルオプション及びリンクオプションの指定方法(Fortran)

・自動並列化を利用する場合は-Pauto、OpenMPを利用する場合は-Popenmpをコンパイルオプションにします。

#### リスト 19 自動並列の Fortran プログラムで 64 ビット整数型共有メモリ並列版 ASL をリンクする例

front1 \$ sxf90 -Pauto source.f90 -lasl64

## ■ C/C++プログラムから利用する場合

C/C++プログラムから ASL ライブラリを利用する場合、以下のようにコンパイルとリンクを行います。 表 15 のオプションに加え、コンパイルオプションに「-f90lib」および「-size\_t32 または-size\_t64」を追加し、リンク オプションに 32 ビット整数型または dw 版を使用する場合は「-laslcint」を、64 ビット整数型または ew 版を使用 する場合は「-laslcint64」を追加して指定してください。

#### リスト 20 ASL のリンク方法(C/C++)

シングル版·共有メモリ並列版 front1 \$ sxcc <コンパイルオプション> source.c <リンクオプション> front1 \$ sxc++ <コンパイルオプション> source.cpp <リンクオプション>

分散メモリ並列版 front1 \$ sxmpic <コンパイルオプション> source.c <リンクオプション> front1 \$ sxmpic++ <コンパイルオプション> source.cpp <リンクオプション>

## リスト 21 C プログラムで 32 ビット整数型共有メモリ並列版 ASL をリンクする例

front1 \$ sxcc -f90lib -size\_t32 -Pmulti source.c -laslcint -lasl

## ■ 数学ライブラリ集 MathKeisan

MathKeisan for SX は NEC のハイパフォーマンス・コンピュータ用に高度に最適化された数学ライブラリ集で す。MathKeisan に含まれるライブラリは以下のとおりです。MathKeisan のいくつかのサブルーチンについては、 同機能のものが ASL にも含まれています。同機能であれば SX-ACE 用に最適化された ASL の利用をお薦め します。

## ■ Fortran プログラムから利用する場合

Fortran プログラムから MathKeisan ライブラリを利用する場合、リスト 22 のようにコンパイルとリンクを行いま す。-dw オプション(既定値)を使用してリンクする場合には、表 16 のように指定します。-ew オプションを使用し てリンクする場合には、表 17 のように指定します。表に示された順番にリンクするか、またはリンク時に-h lib\_cyclic オプションを指定する必要があります。

## リスト 22 MathKeisan ライブラリのリンク方法(Fortran)

## シングル版・共有メモリ並列版 front1 \$ sxf90 <コンパイルオプション> source.f90 <リンクオプション> (dw版) front1 \$ sxf90 -ew <コンパイルオプション> source.f90 <リンクオプション> (ew版)

## 分散メモリ並列版

front1 \$ sxmpif90 <コンパイルオプション> source.f90 <リンクオプション> (dw版) front1 \$ sxmpif90 -ew <コンパイルオプション> source.f90 <リンクオプション> (ew版)

## 表 16 MathKeisan ライブラリとリンクオプションの指定方法(-dw(規定値)を使用する場合)

| MathKeisan ライブラリ | リンクオプション                                                                |
|------------------|-------------------------------------------------------------------------|
| BLAS             | -lblas                                                                  |
| LAPACK           | -llapack -lblas                                                         |
| ScaLAPACK        | -lscalapack -lblacsF90init -lblacs -lblacsF90init -llapack -lblas -lmpi |
| BLACS            | -lblacsF90init -lblacs -lblacsF90init -lmpi                             |
| PARBLAS          | -lparblas -Popenmp                                                      |
| CBLAS            | -lcblas -lblas                                                          |
| SBLAS            | -lsblas                                                                 |
| FFT              | -lfft                                                                   |
| PARFFT           | -lparfft -Popenmp                                                       |
| ARPACK           | -larpack -llapack -lblas                                                |
| PARPACK          | -lparpack -larpack -llapack -lblas -lmpi                                |

## 表 17 MathKeisan ライブラリとリンクオプションの指定方法(-ew を使用する場合)

| MathKeisan ライブラリ | リンクオプション                                                                    |
|------------------|-----------------------------------------------------------------------------|
| BLAS             | -lblas_64                                                                   |
| LAPACK           | -llapack_64 -lblas_64                                                       |
| SeeLADACK        | -lscalapack_64 -lblacsF90init_64 -lblacs_64 -lblacsF90init_64 -llapack_64 - |
| SCALAFACK        | lblas_64 -lmpiw                                                             |
| BLACS            | -lblacsF90init_64 -lblacs_64 -lblacsF90init_64 -lmpiw                       |
| PARBLAS          | -lparblas_64 -Popenmp                                                       |
| CBLAS            | サポートなし                                                                      |
| SBLAS            | -lsblas_64                                                                  |
| FFT              | -lfft_64                                                                    |
| PARFFT           | -lparfft_64 -Popenmp                                                        |
| ARPACK           | -larpack_64 -llapack_64 -lblas_64                                           |
| PARPACK          | -lparpack_64 -larpack_64 -llapack_64 -lblas_64 -lmpiw                       |

## ■ C/C++プログラムから利用する場合

C/C++コンパイラを使って CBLAS、 BLACS 以外のライブラリをリンクする場合は、コマンドラインで MathKeisan ライブラリを指定したの後に、-f90lib オプションを付けてください。この時、-dw の MathKeisan ライ ブラリをリンクする場合は-f90lib dw オプションをつけ、-ew の MathKeisan ライブラリをリンクする場合は-f90lib ew オプションを付けてください。

#### ■ 使用メモリサイズ

実行に必要なメモリサイズを事前に確認することができます。ただし allocate 等で動的に確保するメモリサイズ は含まれません。

逐次プログラムの場合

リスト 23 メモリサイズの確認(逐次プログラム)

front1 \$ sxsize 実行形式ファイル名

並列化プログラムの場合(自動並列または OpenMP による並列化)

#### リスト 24 メモリサイズの確認(並列プログラム)

front1 \$ sxsize -fl 並列数 実行形式ファイル名

#### リスト 25 sxsize コマンド表示例

front1\$ sxsize a.out.s (逐次プログラム) 956688(.txt) + 1274432(.data) + 542080(.bss) + 84434(.comment) + 4856(.ELNI) + 4908(.whoami) = 2867398 (逐次プログラム a.ous.s を実行すると、2,867,398 byte = 約2.8MB 使用します)

front1\$ sxsize -fl 4 a.out.p (並列プログラム) 1267584(.text) + 1287920(.data) + 457568(.bss) + 111678(.comment) + 5088(.whoami) + 1080528(logical task region) \* 4 = 7451950 (並列化プログラム a.out.p を4 並列実行すると、7,451,950 byte = 約7.2MB 使用します)

## ■ スタックサイズの指定

並列化オプション(-Pauto/-Popenmp)オプションを付けてコンパイルしたプログラムを実行した際に、 Segmentation fault で実行がエラー終了することがあります。コンパイラが推定するスタックサイズの不足が原因 となることがありますので、リンク時にオプションで適切なスタック領域を確保してください。リスト 26 の例では 2GB のスタック領域を確保します。

#### リスト 26 スタックサイズを 2GB に指定する例

front1 \$ sxf90 -Pauto source.f90 -Wl,-Z 2G

コンパイラはリンク時に以下のようにスタックサイズを見積もります。

● 並列処理用ロードモジュールの場合(-Pauto/-Popenmp)

スタックサイズの合計値に 35KB を加えた値

● 並列処理用でないロードモジュールの場合

約 96MB

## ■ バイナリファイルの扱い [Fortran]

データファイルを入力するなど他のサーバで作成したバイナリファイルを扱う場合、注意が必要です。SX-ACE システムは Big-Endian 仕様ですので、Little-Endian 仕様<sup>6</sup>のバイナリファイルを扱うには、Endian を合わせる必 要があります。変換は環境変数 F\_UFMTENDIAN を用い、Big-Endian に変換したい Little-Endian ファイルの装 置番号を指定します。

## リスト 27 環境変数 F\_UFMTENDIAN

## setenv F\_UFMTENDIAN u[,u]...

・uはLittle-Endianファイルの装置番号です。複数ある場合は、","(カンマ)で区切って羅列します。

## リスト 28 バッチリクエストファイル例

# test job.7 #PBS -q sx -b 32 setenv F\_UFMTENDIAN 30,40 #装置番号 30,40をBig-Endianに変換する setenv MPIEXPORT "F\_UFMTENDIAN" cd \$PBS\_0\_WORKDIR ./a.out mpirun -np 32 -nn 32 ./a.out

## ■ バウンズチェック [Fortran]

配列の添字について、宣言している範囲外を参照していないか検査します。

プログラムの実行中に、適切な値を処理しているはずなのにエラー番号 250(オーバーフロー)や 252(ゼロ割 り)、253(演算例外)等が発生する、または実行エラーは発生しないが実行する毎に動作や演算結果が異なると いう場合、配列の添字検査をしてみてください。配列で参照されている添字が許される範囲にあるかどうかを調 べ、範囲外であれば配列の大きさ、添字の値を表示します。

チェック方法は、-eC オプションを付けコンパイル(

リスト 29)してから実行します。範囲外添字が見つかると、標準エラー出力ファイルにエラーメッセージを出力します(リスト 30)。

## リスト 29 バウンズチェックのオプション

#### front1 \$ sxf90 -eC ソースファイル名

・ーeCオプションを指定すると、最適化やベクトル化および並列化はされませんので、通常の実行に比べ実行時間が非常に長くなります。添字検査を行う時のみ、このオプションを用いてください。

## リスト 30 エラーメッセージ例

\*240 Subscript error array=b size=10 subscript=11 eln=756 PROG=main ELN=756(400021981)

## 配列 b はサイズ 10 の宣言であるが、添字 11 を使っているためエラーが発生している。 エラー発生箇所は、main ルーチン 756 行目。

<sup>&</sup>lt;sup>6</sup> 本センターの並列コンピュータでは、Fortran プログラムでは環境変数で Big-Endian に設定されています。

## 8章 マニュアル

## ■ コンパイラマニュアル

#### ● テキスト版マニュアル

テキスト版のマニュアルはのリスト 31 のコマンドで参照できます。

## リスト 31 コンパイラマニュアルの参照方法(テキスト版)

| front1 | \$<br>sxman | sxf90 | (Fortran コンパイラ) |
|--------|-------------|-------|-----------------|
| front1 | \$<br>sxman | sxcc  | (C コンパイラ)       |
| front1 | \$<br>sxman | SXC++ | (C++コンパイラ)      |

#### ● PDF 版マニュアル

PDF版のマニュアルを閲覧するには並列コンピュータの SSH 接続時に X forwarding を行う必要があります。リスト 32 のコマンドを実行すると Firefox ブラウザが起動し、PDF マニュアルが閲覧できます。

#### リスト 32 コンパイラマニュアルの参照方法(PDF版)

| front1 | \$<br>mansxlangj | (日本語版) |
|--------|------------------|--------|
| front1 | \$<br>mansxlange | (英語版)  |

# ■ ライブラリマニュアル

## ASL

リスト 33 のディレクトリに PDF 版マニュアルがあります。

#### リスト 33 ASL の PDF 版マニュアル

| /usr/ap/ASL-man-super/PDF/ASL    | (ASL マニュアル日本語版)            |
|----------------------------------|----------------------------|
| /usr/ap/ASL-man-super/PDF/ASL_e  | (ASL マニュアル英語版)             |
| /usr/ap/ASL-man-super/PDF/CINT   | (ASL C 言語インタフェースマニュアル日本語版) |
| /usr/ap/ASL-man-super/PDF/CINT_e | (ASL C 言語インタフェースマニュアル英語版)  |
|                                  |                            |

日本語マニュアルには表 18 に示したものがあります。

| ファイル名     | タイトル       | 内容                                              |
|-----------|------------|-------------------------------------------------|
| 1main.pdf | 基本機能編 第1分冊 | 格納モードの変換,基本行列演算,最小二乗法,<br>固有値・固有ベクトル            |
| 2main.pdf | 基本機能編 第2分冊 | 連立1次方程式(直接法)                                    |
| 3main.pdf | 基本機能編 第3分冊 | 連立1次方程式(反復法),対称連立一次方程式<br>(反復法),非対称連立一次方程式(反復法) |
| 4main.pdf | 基本機能編 第4分冊 | フーリエ変換とその応用/時系列分析                               |

#### 表 18 ASL マニュアル(日本語版)

| 5main.pdf | 基本機能編 第5分冊         | 微分方程式とその応用,数値微分,数値積分,3<br>次元境界要素法用の数値積分法近似・補間,ス<br>プライン関数                           |
|-----------|--------------------|-------------------------------------------------------------------------------------|
| 6main.pdf | 基本機能編 第6分冊         | 特殊関数,乱数,ソート・順位付け,方程式の根,極<br>値問題・最適化                                                 |
| 7main.pdf | 統計機能 ASLSTAT 利用の手引 | 確率分布,基礎統計量,推定と検定,分散分析・<br>実験計画,ノンパラメトリック検定,多変量解析,近<br>似・回帰分析                        |
| 8main.pdf | 共有メモリ並列処理機能編       | 基本行列演算,連立一次方程式(直接法),固有<br>値・固有ベクトル,連立一次方程式(反復法)フー<br>リエ変換とその応用/時系列分析,乱数,ソート・<br>順位付 |
| 9main.pdf | 分散メモリ並列処理機能編       | 複素フーリエ変換                                                                            |

## ■ MathKeisan ライブラリ

並列コンピュータに SSH X Forwarding 接続し、Firefox ブラウザを起動してリスト 34 のファイルをご参照ください。

## リスト 34 MathKeisan ライブラリのマニュアル

/usr/ap/Mathkeisan-man/SX-ACE/J/index.html (日本語版) /usr/ap/Mathkeisan-man/SX-ACE/E/index.html (英語版)

# 9章 利用負担金

## ■ 利用負担金について

利用負担金は、演算負担経費、ファイル負担経費、出力負担経費、可視化負担経費の4つがあります(表 19、表20)。スーパーコンピュータと並列コンピュータを利用すると、演算負担経費が発生します。

共有利用は利用するノード数と経過時間によって負担額が決定し、計算資源を利用者間で共有利用する利 用形態です。

また、占有利用は計算資源を待ち時間なく占有して利用することができ、申請する利用期間によって負担額が 決定する利用形態です。

請求書は四半期(3 ヶ月)ごとに、利用者を取りまとめている支払責任者に発行します。最新の情報は以下の Web サイトをご覧ください。

http://www.ss.cc.tohoku.ac.jp/utilize/academic.html (学術利用)
http://www.ss.cc.tohoku.ac.jp/utilize/business.html (民間機関利用)

| 区分    | 項目                            | 利用<br>形態 |                  | 負 担 額               |                    |
|-------|-------------------------------|----------|------------------|---------------------|--------------------|
|       |                               |          | 利用ノード数1          | (実行数、実行時間の制限有)      |                    |
|       |                               |          |                  |                     | 無料(備考2)            |
|       |                               |          | 利用ノード数 1~32 まで   | 経過時間1秒につき           |                    |
|       |                               | # ====   |                  |                     | 0.06 円             |
|       |                               | 共有       | 利用ノード数 33~256 まで | 経過時間1秒につき           |                    |
|       |                               |          |                  | (利用ノード数-            | 32)×0.002 円+0.06 円 |
|       |                               |          | 利用ノード数 257 以上    | 経過時間1秒につき           |                    |
|       | スーパー                          |          |                  | (利用ノード数-256)        | )×0.0016 円+0.508 円 |
|       | コンピュータ                        |          |                  | 利用期間3ヶ月につき          | 400.000 円          |
|       |                               |          | 利用ノード数 32        | 利用期間6ヶ月につき          | 720,000 円          |
|       |                               |          |                  |                     |                    |
| 演算    |                               | 占有       | 利用ノード数 64        | 利用期間3ヶ月につき          | 720,000 円          |
| 負担経費  |                               |          | 19/17 1 34 01    | 利用期間6ヶ月につき          | 1,300,000 円        |
|       |                               |          | 利用ノード数 128       | 利用期間3ヶ月につき          | 1.300.000 円        |
|       |                               |          |                  | 利用期間6ヶ月につき          | 2,340,000 円        |
|       |                               | 共有       | 利用ノード数 1~6 まで    | 経過時間1秒につき           | 0.04 円             |
|       |                               |          | 利用ノード数 7~12 主で   | 経過時間1秒につき           | 0.07円              |
|       |                               |          | 利用ノード数 13~18 主で  | 経過時間1秒につき           | 01円                |
|       | 並列                            |          | 利用ノード数 19~24 主で  | 経過時間1秒につき           | 0.13円              |
|       | コンピュータ                        | 占有       | 利用ノード数1          | 利用期間3ヶ月につき          | 160,000 円          |
|       |                               |          |                  | (可視化システムの20時間無料利用を含 |                    |
|       |                               |          |                  | 利用期間6ヶ月につき          | 320,000 円          |
|       |                               |          |                  | (可視化システムの40         | 時間無料利用を含む)         |
| ファイル  |                               |          |                  |                     | 0.000 1            |
| 負担経費  | 1TB まで無料、追加容量 1TB につき年額     3 |          |                  | 3,000円              |                    |
| 出 力   | 十地口プロンクロ                      |          | P11>1            | フォト光沢用紙1枚につき        | 600 円              |
| 負担経費  | 八刊ノリングに                       | -よるルフ    | ーノリント            | クロス1枚につき            | 1,200 円            |
| 可視化   |                               |          |                  |                     |                    |
| 機器室利用 | 1時間の利用                        | につき      |                  |                     | 2,500 円            |
| 負担経費  |                               |          |                  |                     |                    |

表 19 基本利用負担金(大学・学術利用)

# 表 20 基本利用負担金(民間機関利用)

| 区分   | 項目     | 利用<br>形態 |                  | 負 担 額          |                  |
|------|--------|----------|------------------|----------------|------------------|
|      |        |          | 利用ノード数1          | (実行数、実行時間の制限有) |                  |
|      |        |          |                  |                | 無料(備考2)          |
|      |        |          | 利用ノード数 1~32 まで   | 経過時間1秒につき      |                  |
|      |        | -#-右     |                  |                | 0.18 円           |
|      |        | 六伯       | 利用ノード数 33~256 まで | 経過時間1秒につき      |                  |
|      |        |          |                  | (利用ノード数-32)    | ×0.006 円+0.18 円  |
|      |        |          | 利用ノード数 257 以上    | 経過時間1秒につき      |                  |
| スーパ  | スーパー   |          |                  | (利用ノード数-256)×( | 0.0048 円+1.524 円 |
|      | コンピュータ | 占有       |                  | 利用期間3ヶ月につき     | 1.200.000 円      |
| 演 算  |        |          | 利用ノード数 32        | 利用期間6ヶ月につき     | 2,160,000 円      |
| 負担経費 |        |          |                  |                |                  |
|      |        |          |                  | 利用期間3ヶ月につき     | 2,160,000 円      |
|      |        |          | 利用ノート数 64        | 利用期間6ヶ月につき     | 3,900,000 円      |
|      |        |          |                  |                |                  |
|      |        |          | 利田ノード粉 198       | 利用期間3ヶ月につき     | 3,900,000 円      |
|      |        |          | 们用/ 下数 120       | 利用期間 6ヶ月につき    | 7,020,000 円      |
|      |        |          | 利用ノード数 1~6 まで    | 経過時間1秒につき      | 0.12 円           |
|      | 並列     | 共有       | 利用ノード数 7~12 まで   | 経過時間1秒につき      | 0.21 円           |
|      | コンピュータ |          | 利用ノード数 13~18 まで  | 経過時間1秒につき      | 0.3 円            |
|      |        |          | 利用ノード数 19~24 まで  | 経過時間1秒につき      | 0.39 円           |

|                      |          |       | 利用ノード数1     | 利用期間3ヶ月につき               | 480,000 円          |
|----------------------|----------|-------|-------------|--------------------------|--------------------|
|                      | 並列       |       |             | (可視化システムの 20 時間)         | 無料利用を含む)           |
|                      | コンピュータ   | 白有    |             | 利用期間6ヶ月につき               | 960,000 円          |
|                      |          |       |             | (可視化システムの 40 時間)         | 無料利用を含む)           |
| ファイル<br>負担経費         | 1TB まで無料 | 、追加容量 | ৳ 1TB につき年額 |                          | 9,000円             |
| 出 力<br>負担経費          | 大判プリンタに  | よるカラー | ープリント       | フォト光沢用紙1枚につき<br>クロス1枚につき | 1,800 円<br>3,600 円 |
| 可視化<br>機器室利用<br>負担経費 | 1時間の利用   | につき   |             |                          | 7,500 円            |

備考

- 1 負担額算定の基礎となる測定数量に端数が出た場合は、切り上げる。
- 2 負担額が無料となるのは専用のジョブクラスで実行されたものとし、制限時間を超えた場合には強制終了 する。
- 3 占有利用期間は年度を超えないものとし、期間中に障害、メンテナンス作業が発生した場合においても、 原則利用期間の延長はしない。また、占有利用期間中のファイル負担経費は10TBまで無料とする。
- 4 ファイル負担経費については申請日から当該年度末までの料金とする。

## ■ 利用負担金の確認方法

#### ● プロジェクトコードの確認(project コマンド)

利用負担金はプロジェクトコード毎に合算されます。利用可能なプロジェクトコードの確認、デフォルトのプロジェクトコードの設定は project コマンドをご利用ください。プロジェクトコードの名称変更、追加などについては共同利用支援係までお問い合わせください。

## リスト 35 プロジェクトコードの確認

front1 \$ project 使用可能なプロジェクトおよびキュー名は次のとおりです

利用者番号:(利用者番号) -----覧 -----覧 ------ 使用可能なプロジェクト一覧 ------

プロジェクト名称 : 運営費交付金 プロジェクトコード : un0000 使用可能なキュー名 : sx32 sx64 ···

デフォルトのジョブ実行プロジェクトは un0000 です

1.デフォルトプロジェクト変更 9.終了

何番の処理を選びますか ?

#### ● プロジェクト課金情報表示(pkakin コマンド、ukakin コマンド)

コマンドを実行した利用者が利用可能なプロジェクトについて、負担額や請求情報を表示します。負担額は前日の午前9時までに終了したリクエストの利用額までが反映されています。

# リスト 36 プロジェクトごとの負担額、請求情報の表示

| front1 \$ pkakin<br>2 月 20 日 現在0 | D利用負担金は次の  | とおりです      |             |      |             |               |
|----------------------------------|------------|------------|-------------|------|-------------|---------------|
| プロジェクトコード                        | 累計負担額      | 調整額累計      | 固定費合計       | 請求済額 | 今期請求予定額(うち請 | <b>求持越額</b> ) |
| un0000                           | 15,404     | 0          | 0           | 0    | 15,404      | 0             |
| 支払責任者と経理相当                       | あまの所属(学校 学 | 部)が異なる場合は・ | センターに連絡してくた | ざさい  |             |               |

支払費目の指定は各部局の経理担当者(学内の場合)、もしくはセンター会計係(学外の場合)へお伝えください

1.負担金の明細表示 9.終了

```
何番の処理を選びますか? 1
出力する年度を入力して下さい(1.今年度 2.前年度):1
開始月を入力してください:2
終了月を入力してください:2
出力先を選択してください(1.画面 2.ファイル):1
```

#### プロジェクト負担金明細情報

2月20日 現在の利用額および負担額は次のとおりです

| 支払責任者<br>支払責任者番号<br>プロジェクト名称<br>プロジェクトコード | : 東北 太郎<br>: aaaaaa<br>: 運営費交付金<br>: un0000 |              |       |      |    |     |
|-------------------------------------------|---------------------------------------------|--------------|-------|------|----|-----|
|                                           | 合計                                          | <b>演算</b> SX | 演算 LX | ファイル | 出力 | 可視化 |
| 利用額                                       | 15,143                                      | 14,635       | 508   | 0    | 0  | 0   |
| 負担額<br>                                   | 15,143                                      | 14,635       | 508   | 0    | 0  | 0   |
| 月別利用額                                     |                                             |              |       |      |    |     |
| 2月                                        | 15,143                                      |              |       |      |    |     |
| 利用者別利用額                                   |                                             |              |       |      |    |     |
| abc000                                    | 21                                          |              |       |      |    |     |
| abc001                                    |                                             |              |       |      |    |     |
| :                                         | 6                                           |              |       |      |    |     |
| abc020                                    | 27                                          |              |       |      |    |     |
| abc021                                    | 4,895                                       |              |       |      |    |     |

## リスト 37 利用者ごとの利用額情報の表示

front1 \$ ukakin

利用者番号=(利用者番号)

| 支払責(<br>支払責(<br>プロジェ<br>プロジェ | 任者<br>任者番号<br>:クト名称<br>:クトコード | 利用<br>: 東北太郎<br>: aaaaaa<br>: 運営費交付金<br>: un0000 | 額    |    |     |     |
|------------------------------|-------------------------------|--------------------------------------------------|------|----|-----|-----|
| 月                            | 演算 SX                         | 演算 LX                                            | ファイル | 出力 | 可視化 | 合計  |
| 4                            | 0                             | 0                                                | 0    | 0  | 0   | 0   |
| 5                            | 0                             | 0                                                | 0    | 0  | 0   | 0   |
| 6                            | 0                             | 0                                                | 0    | 0  | 0   | 0   |
| 7                            | 0                             | 0                                                | 0    | 0  | 0   | 0   |
| 8                            | 0                             | 0                                                | 0    | 0  | 0   | 0   |
| 9                            | 0                             | 0                                                | 0    | 0  | 0   | 0   |
| 10                           | 0                             | 0                                                | 0    | 0  | 0   | 0   |
| 11                           | 0                             | 0                                                | 0    | 0  | 0   | 0   |
| 12                           | 170                           | 10                                               | 0    | 0  | 0   | 180 |
| 1                            | 546                           | 162                                              | 0    | 0  | 0   | 708 |
| 2                            | 0                             | 0                                                | 0    | 0  | 0   | 0   |
| 3                            | 0                             | 0                                                | 0    | 0  | 0   | 0   |
| 合計                           | 716                           | 172                                              | 0    | 0  | 0   | 888 |

## ● ジャーナル(利用明細)の抜粋(ulist コマンド、plist コマンド)

コマンドを実行した利用者のジャーナル情報、プロジェクトごとのジャーナル情報を抜粋して CSV 形式(カンマ 区切り)のファイルに出力します。表 21 の項目が出力されます。

#### リスト 38 利用者のジャーナル情報を抜粋

front1 \$ ulist

出力する年度を入力して下さい (1.今年度 2.前年度):1
 開始月を入力してください:2
 終了月を入力してください:2
 出力するファイル名を入力してください (省略時:ulist.csv):

ホスト ID は次のとおりです 20:SX 04:LX 02:front 05:ストレージ 06:プリンタ 08:可視化

#### リスト 39 プロジェクトのジャーナル情報を抜粋

front1 \$ plist

出力する年度を入力して下さい (1.今年度 2.前年度 ): 1 開始月を入力してください : 2 終了月を入力してください : 2 出力するファイル名を入力してください (省略時:plist.csv ): プロジェクトを選択してください

1.(un0000) 運営費交付金

何番のプロジェクトを選びますか?1

ホスト ID は次のとおりです 20:SX 04:LX 02:front 05:ストレージ 06:プリンタ 08:可視化

#### 表 21 ulist コマンドの出力項目

課金計上年月,ジャーナル連番,利用者番号,支払責任者番号,プロジェクトコード,ホスト ID,クラス ID,キュー名, 投入日時,開始日時,終了日時,経過時間,使用ノード数,ユーザ CPU 時間,最大メモリサイズ,ベクトル時間, ベクトル演算率,ノード時間(使用量),利用額

● ジャーナルの集計(usum コマンド、psum コマンド)

コマンドを実行した利用者のジャーナル情報、プロジェクトごとのジャーナル情報を集計して表示します。

#### リスト 40 利用者のジャーナル情報を集計

front1 \$ usum 出力する年度を入力して下さい(1.今年度 2.前年度):1 開始月を入力してください:2 終了月を入力してください : 2 
 利用者番号
 プロジェクトコード
 ホスト ID
 経過時間合計
 ユーザ CPU 時間合計

 abc001
 un0000
 20
 15:10:00
 45:55:58
 最大メモリサイズ ノード時間(使用量)合計 61,394 18:42:08 45:55:58 un0000 1867:16:29 : : 0 abc001 02 5,596 :43:03 ホスト ID は次のとおりです 20:SX 04:LX 02:front 05:ストレージ 06:プリンタ 08:可視化

## リスト 41 プロジェクトのジャーナル情報を集計

front1 \$ psum

出力する年度を入力して下さい(1.今年度 2.前年度):1 開始月を入力してください:2

| 1.(un0000) | ) 運営費交   | 付金         |              |          |              |
|------------|----------|------------|--------------|----------|--------------|
| 可番のプロジェクト  | を選びますか ? | 1          |              |          |              |
|            |          | 利用情報       |              |          |              |
|            | ホストTD    | 経過時間合計     | ユーザ CPU 時間合計 | 最大メモリサイズ | ノード時間(使用量)合計 |
| フロシェクトコード  | 0        | 7545.43.50 | · · 0        | 3/ 816   | 1.25.01      |

#### ■ 利用見込み額の設定

プロジェクトコードの請求先が学外の場合は、請求処理の都合上2月中旬以降、3月末までの利用額を見込み金額として設定します。設定した金額は、1月から2月中旬までの利用負担金に合算し、2月末に請求いたします。見込み金額の設定はmikomiコマンドで行います。

#### リスト 42 mikomi コマンドの例

front1 \$ mikomi プロジェクトを選択してください プロジェクトコード : プロジェクト名称 支払責任者番号 : 支払責任者氏名 un0000 : 運営費交付金 aaaaaa : 東北太郎 プロジェクトコードを入力してください un0000 2月1日 現在の見込み額は次のとおりです 支払責任者 : 東北 太郎 支払責任者番号 : aaaaaa プロジェクト名称 : 運営費交付金 プロジェクトコード: un0000 見込み額指定者 : 
 見込み額
 : 0円

 今期請求予定額
 : 300,000円
 合計請求額(見込み額込): 300,000円 1.見込み額の指定 2.削除 9.終了 何番の処理を選びますか ? 1 見込み額を入力してください(円)? 200000 登録してよろしいですか (yes/no)? yes 2月1日 現在の見込み額は次のとおりです 支払責任者 : 東北 太郎 支払責任者番号 : aaaaaa プロジェクト名称 : 運営費交付金 プロジェクトコード: un0000 見込み額指定者: 東北 太郎 (利用者番号 変更日: 2月1日) 
 見込み額
 : 200,000 円

 今期請求予定額
 : 500,000 円
 合計請求額(見込み額込): 500,000円 見込み額の指定 2.削除 9.終了 何番の処理を選びますか?

# 10章 運用に関する情報、お問い合わせ

## ■ 運用に関するお知らせ

大規模科学計算システムのホームページで利用方法やシステムの運用状況について、最新情報をお知らせ します。計画停電による運用の停止スケジュールなどについても、こちらでお知らせしております。

URL http://www.ss.cc.tohoku.ac.jp/

#### ■ 利用申請

利用申請に関する詳細は、以下のウェブページをご覧ください。申請書の提出、お問合せは共同利用支援係 までお願いいたします。

URL http://www.ss.cc.tohoku.ac.jp/utilize/index.html メールアドレス uketuke@cc.tohoku.ac.jp 電話番号 022-795-3406

## ■ 利用に関するお問い合わせ

#### システムの利用方法についてのお問合せ

利用相談員が対応いたします。以下のメールアドレスまでお問合せください。

メールアドレス sodan05@cc.tohoku.ac.jp

## ■ 利用負担金についてのお問合せ

共同利用支援係までお問い合わせください。

メールアドレス uketuke@cc.tohoku.ac.jp 電話番号 022-795-3406

#### ■ 請求書についてのお問合せ

請求書の発送等については会計係までお問い合わせください。

メールアドレス kaikei@cc.tohoku.ac.jp 電話番号 022-795-3405

#### ■ その他のお問合せ

総務係までお問い合わせください。

**メールアドレス** som@cc.tohoku.ac.jp 電話番号 022-795-3407

## おわりに

本稿では、SX-ACE システムのプログラミング利用ガイドとして基本的な手順を紹介しました。研究室のサーバ では実現できなかったプログラムやアイデアを、ぜひ最新鋭のスーパーコンピュータシステムでお試しください。 研究の強力なツールとしてご活用いただければ幸いです。ご不明な点、ご質問等ございましたら、お気軽にセン ターまでお問い合わせください。